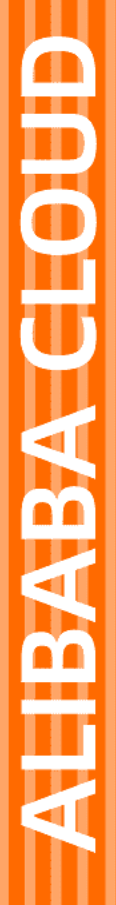

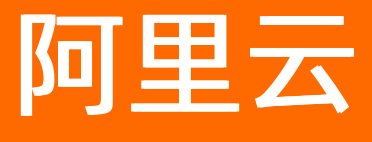

数据传输 最佳实践

文档版本: 20220712

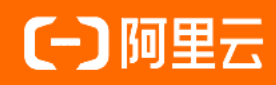

# 法律声明

阿里云提醒您在阅读或使用本文档之前仔细阅读、充分理解本法律声明各条款的内容。 如果您阅读或使用本文档,您的阅读或使用行为将被视为对本声明全部内容的认可。

- 您应当通过阿里云网站或阿里云提供的其他授权通道下载、获取本文档,且仅能用 于自身的合法合规的业务活动。本文档的内容视为阿里云的保密信息,您应当严格 遵守保密义务;未经阿里云事先书面同意,您不得向任何第三方披露本手册内容或 提供给任何第三方使用。
- 未经阿里云事先书面许可,任何单位、公司或个人不得擅自摘抄、翻译、复制本文 档内容的部分或全部,不得以任何方式或途径进行传播和宣传。
- 由于产品版本升级、调整或其他原因,本文档内容有可能变更。阿里云保留在没有 任何通知或者提示下对本文档的内容进行修改的权利,并在阿里云授权通道中不时 发布更新后的用户文档。您应当实时关注用户文档的版本变更并通过阿里云授权渠 道下载、获取最新版的用户文档。
- 4. 本文档仅作为用户使用阿里云产品及服务的参考性指引,阿里云以产品及服务的"现状"、"有缺陷"和"当前功能"的状态提供本文档。阿里云在现有技术的基础上尽最大努力提供相应的介绍及操作指引,但阿里云在此明确声明对本文档内容的准确性、完整性、适用性、可靠性等不作任何明示或暗示的保证。任何单位、公司或个人因为下载、使用或信赖本文档而发生任何差错或经济损失的,阿里云不承担任何法律责任。在任何情况下,阿里云均不对任何间接性、后果性、惩戒性、偶然性、特殊性或刑罚性的损害,包括用户使用或信赖本文档而遭受的利润损失,承担责任(即使阿里云已被告知该等损失的可能性)。
- 5. 阿里云网站上所有内容,包括但不限于著作、产品、图片、档案、资讯、资料、网站架构、网站画面的安排、网页设计,均由阿里云和/或其关联公司依法拥有其知识产权,包括但不限于商标权、专利权、著作权、商业秘密等。非经阿里云和/或其关联公司书面同意,任何人不得擅自使用、修改、复制、公开传播、改变、散布、发行或公开发表阿里云网站、产品程序或内容。此外,未经阿里云事先书面同意,任何人不得为了任何营销、广告、促销或其他目的使用、公布或复制阿里云的名称(包括但不限于单独为或以组合形式包含"阿里云"、"Aliyun"、"万网"等阿里云和/或其关联公司品牌,上述品牌的附属标志及图案或任何类似公司名称、商号、商标、产品或服务名称、域名、图案标示、标志、标识或通过特定描述使第三方能够识别阿里云和/或其关联公司)。
- 6. 如若发现本文档存在任何错误,请与阿里云取得直接联系。

# 通用约定

| 格式          | 说明                                     | 样例                                              |  |  |  |  |
|-------------|----------------------------------------|-------------------------------------------------|--|--|--|--|
| ⚠ 危险        | 该类警示信息将导致系统重大变更甚至故<br>障,或者导致人身伤害等结果。   | ⚠ 危险 重置操作将丢失用户配置数据。                             |  |  |  |  |
| ▲ 警告        | 该类警示信息可能会导致系统重大变更甚<br>至故障,或者导致人身伤害等结果。 | 警告<br>重启操作将导致业务中断,恢复业务<br>时间约十分钟。               |  |  |  |  |
| 〔〕 注意       | 用于警示信息、补充说明等,是用户必须<br>了解的内容。           | ▶ 注意<br>权重设置为0,该服务器不会再接受新<br>请求。                |  |  |  |  |
| ⑦ 说明        | 用于补充说明、最佳实践、窍门等,不是<br>用户必须了解的内容。       | ⑦ 说明<br>您也可以通过按Ctrl+A选中全部文件。                    |  |  |  |  |
| >           | 多级菜单递进。                                | 单击设置> 网络> 设置网络类型。                               |  |  |  |  |
| 粗体          | 表示按键、菜单、页面名称等UI元素。                     | 在 <b>结果确认</b> 页面,单击 <b>确定</b> 。                 |  |  |  |  |
| Courier字体   | 命令或代码。                                 | 执行    cd /d C:/window    命令,进入<br>Windows系统文件夹。 |  |  |  |  |
| 斜体          | 表示参数、变量。                               | bae log listinstanceid                          |  |  |  |  |
| [] 或者 [alb] | 表示可选项,至多选择一个。                          | ipconfig [-all -t]                              |  |  |  |  |
| {} 或者 {alb} | 表示必选项,至多选择一个。                          | switch {act ive st and}                         |  |  |  |  |

# 目录

| 1.业务切换流程                       | 05 |
|--------------------------------|----|
| 2.通过触发器和函数实现PostgreSQL的DDL增量迁移 | 08 |
| 3.关闭RDS MySQL慢日志提升迁移性能         | 11 |
| 4.RDS MySQL修改字符集(平滑方案)         | 12 |
| 5.源库存在触发器时如何配置同步作业             | 19 |
| 6.不同库名间的数据迁移                   | 22 |
| 7.数据订阅SDK容灾                    | 23 |
| 8.通过数据订阅实现缓存更新策略               | 24 |
| 9.公共云与金融云间的数据迁移                | 29 |

# 1.业务切换流程

为最大化地减少数据迁移对业务的影响,您可以参照本文的流程执行业务切换并建立回退方案。

### 前提条件

已配置数据迁移任务,且数据迁移任务处于迁移中或已完成状态,配置案例请参见迁移方案概览。

### 注意事项

- 由于执行业务切换操作需要停止数据库写入并暂停业务,请选择业务低峰期操作以降低影响。
- 为便于区分会话信息以及提升数据安全性,建议单独创建并授权一个数据库账号以供数据迁移使用。

#### 操作步骤

1. 等待数据迁移任务的进度变更为增量迁移,并显示为无延迟状态或延迟时间低于5秒。

| ID/名称:                 | 状态: 迁移中   暫停任务   查   | 看详情 📗 创建类似任务 📗 升级 📗 监控报警 📗 修改密码 |
|------------------------|----------------------|---------------------------------|
| 2019-12-18 16:24:40 创建 |                      | 完成                              |
| 结构迁移 100%              | 全量迁移 100%(已迁移49752行) | 增量迁移 无延迟                        |
|                        |                      |                                 |

⑦ 说明 如果数据迁移任务在配置时未勾选增量数据迁移,进度条不会变更为增量迁移,且迁移完成后会自动结束任务。此类情况通常约定在执行数据迁移任务之前将业务中断并停止新的数据写入源数据库,所以请直接跳转至步骤5继续操作。

#### 2. 将业务暂时中断,禁止新的数据写入源数据库。

3. 登录源数据库,根据数据库类型选择下述命令查看会话信息,确保没有新的会话执行写入操作。

⑦ 说明 上述语句查询到的进程或会话信息中,包含DTS连接源数据库的进程或会话。

MySQL O SQL Server O Oracle O Post greSQL O Redis O MongoDB

show processlist; select \* from sys.dm\_exec\_connections; select sid,serial#,username,program,machine,status from v\$session; select \* from pg\_stat\_activity; CLIENT LIST use admin db.runCommand({currentOp: 1, \$all:[{"active" : true}]})

4. 等待迁移任务的增量迁移再次进入无延迟状态,保持1分钟或以上,然后手动暂停迁移任务。

🚨 警告 当迁移任务处于暂停期间时,请不要随意启动任务,否则可能会导致数据不一致。

| 迁移任务名 ✔ 请编入迁移任务名进行搜索                 | 搜索 排序: 默认排序      | <ul> <li>✓ 状态: 全部 ✓</li> <li>◆ 标签</li> </ul> |      |
|--------------------------------------|------------------|----------------------------------------------|------|
| 2<br>☑ ID/名称:                        | 状态: 迁移中          | 一键诊断   智序任务   查看洋情   创建类似任务 升级   监控报答   修改密码 | 编辑标签 |
| 2021年11月04日 09:59:01 创建<br>结构迁移 100% | 全量迁移 100%(已迁移1行) | 出13 无限                                       | 完成   |
| ✓ □□ 3 暂停 结束 释放 编辑标签                 |                  | 共有1条,每页显示:20条 ĸ < 1                          | > >> |

- 5. 保持业务中断状态, 取消源数据库禁止写入的限制。
- 6. 创建反向数据迁移任务并启动,用于将目标库后续产生增量数据迁移回源数据库。此步骤创建的反向迁移任务的作用是为业务提供回退方案,业务恢复运行后,一旦出现异常可将业务切换至原有的数据库中。

例如原先是将自建MySQL迁移至RDS MySQL,反向数据迁移任务配置案例请参见从RDS MySQL迁移至自建 MySQL(仅选择**增量数据迁移**)。

| 1.源库及目标库                           |                                                    | 2.迁移类型及                   | 列表                   |               | 3.映射名称修改                                      | >            | 4.预检查        |
|------------------------------------|----------------------------------------------------|---------------------------|----------------------|---------------|-----------------------------------------------|--------------|--------------|
| * 迁移                               | 多类型: 🗌 结构迁移                                        | 🗌 全量数据迁移                  | ✔ 増量数据迁              | 移             |                                               |              |              |
|                                    |                                                    |                           |                      |               |                                               |              |              |
| 迁移双                                | 村象                                                 |                           |                      |               | 已选择对象(鼠标移到对象行,点击                              | 编辑可修改对象名或过滤务 | €件) <b>详</b> |
|                                    | e局搜索,请先展开树<br>dtstestdata<br>■ Tables<br>) ● Views | Q                         |                      | > <           | ■ dtstestdata (2个对象)<br>■ customer<br>■ order |              |              |
| 全选中                                | Þ                                                  |                           |                      |               | <b>今</b> 從陸                                   |              |              |
| *映射4                               | 名称更改: ● 不                                          | 进行库表名称批量更高                | 改 🛛 要进行              | 库表名称批量更       | <u>21970</u><br>改                             |              |              |
| <mark>注意:</mark><br>1. 数据<br>2. 数据 | 迁移只会将源库的数据(<br>迁移过程中,不支持DDL <del>]</del>           | 结构)复制一份到目标<br>曩作,如进行DDL操作 | 示数据库,并不会X<br>可能导致迁移失 | 寸源数据库数据(<br>败 | 结构)造成影响。                                      |              |              |
|                                    |                                                    |                           |                      |               |                                               | 取消上一步        | 步保存预检查并启动    |

- 7. 当业务成功切换至目标库后,手动结束或释放该DTS迁移任务。
- 8. 由于创建的反向迁移任务会将目标库产生的增量数据实时迁移回源库,如果业务运行出现问题,可随时 将业务切换回源库。

### 后续步骤

业务切换至目标数据库并稳定运行一段时间,测试所有业务涉及的功能并确认无问题,可结束反向数据迁移的任务,详情请参见结束数据迁移任务。

### 常见问题

• Q: 业务切换后, 如果业务运行出现问题如何处理?

A:由于创建的反向迁移任务会将目标库产生的增量数据实时迁移回源库,如果业务运行出现问题,可随 时将业务切换回源库。

- Q: 业务切换失败后, 源库如何保证数据一致性?
  - A: 您可以在业务切换前备份源库。
- Q: 业务切换后, 由于误操作导致在源数据库中写入了新的数据, 应该如何处理?
  - A: 通过数据校验确认源和目标库的差异数据,进行手动订正。

# 2.通过触发器和函数实现 PostgreSQL的DDL增量迁移

在使用DTS执行PostgreSQL数据库间的数据迁移前,可通过本文介绍的方法在源库创建触发器和函数获取源 库的DDL信息,然后再由DTS执行数据迁移,在增量数据迁移阶段即可实现DDL操作的增量迁移。

### 前提条件

- 源库需满足以下要求:
  - 如果源库为自建PostgreSQL,则数据库版本需大于等于9.4。
  - 如果源库为RDS PostgreSQL,则RDS PostgreSQL实例版本需大于等于10。
    - RDS PostgreSQL 9.4暂不支持创建事件触发器,因此无法实现此功能。
    - RDS PostgreSQL10、11和12内核版本需大于等于20201130。
    - RDS PostgreSQL13内核版本需大于等于20210228。

⑦ 说明 升级RDS Post greSQL内核版本,请参见升级内核小版本。

• 数据迁移任务需在2020年10月1日之后创建。

### 背景信息

通过DTS执行PostgreSQL数据库间的数据迁移时,在增量数据迁移阶段,DTS仅支持DML操作(INSERT、 DELETE、UPDATE)的同步,不支持DDL操作的同步。

通过本文的方法先在源库中创建触发器和函数来捕获DDL信息,再由DTS执行数据迁移,即可实现DDL操作的同步。

⑦ 说明 仅支持表级别DDL操作的同步: CREATE TABLE、DROP TABLE、ALTER TABLE(包含RENAME TABLE、ADD COLUMN、DROP COLUMN)。

### 操作步骤

🗘 警告 如果源库中有多个数据库需要执行增量数据迁移,您需要重复执行步骤2到步骤5。

1. 登录源PostgreSQL数据库,相关方法请参见连接PostgreSQL实例或psql工具介绍。

2. 切换至待迁移的数据库。

⑦ 说明 本案例以psql工具为例介绍,您可以使用 \c <数据库名> 命令来切换数据库,例如 \c dtststdata 。

3. 执行下述命令创建存放DDL信息的表。

```
CREATE TABLE public.dts ddl command
(
   ddl text text COLLATE pg catalog."default",
  id bigserial primary key,
  event text COLLATE pg catalog."default",
  tag text COLLATE pg catalog."default",
  username character varying COLLATE pg catalog."default",
  database character varying COLLATE pg catalog."default",
  schema character varying COLLATE pg catalog."default",
  object type character varying COLLATE pg catalog."default",
  object name character varying COLLATE pg catalog."default",
  client address character varying COLLATE pg catalog."default",
  client port integer,
  event time timestamp with time zone,
  txid current character varying(128) COLLATE pg catalog."default",
  message text COLLATE pg_catalog."default"
```

);

4. 执行下述命令创建捕获DDL信息的函数。

```
CREATE FUNCTION public.dts capture ddl()
  RETURNS event trigger
   LANGUAGE 'plpgsql'
   COST 100
   VOLATILE NOT LEAKPROOF SECURITY DEFINER
AS $BODY$
 declare ddl text text;
 declare max rows int := 10000;
 declare current rows int;
 declare pg version 95 int := 90500;
 declare pg version 10 int := 100000;
 declare current_version int;
 declare object id varchar;
 declare alter table varchar;
 declare record object record;
 declare message text;
 declare pub RECORD;
begin
 select current query() into ddl text;
 if TG TAG = 'CREATE TABLE' then -- ALTER TABLE schema.TABLE REPLICA IDENTITY FULL;
   show server version num into current version;
   if current_version >= pg_version_95 then
     for record object in (select * from pg event trigger ddl commands()) loop
        if record_object.command_tag = 'CREATE TABLE' then
         object id := record object.object identity;
       end if;
     end loop;
    else
      select btrim(substring(ddl text from '[ \t\r\n\v\f]*[c|C][r|R][e|E][a|A][t|T][e|E
][ \t\r\n\v\f]*.*[ \t\r\n\v\f]*[t|T][a|A][b|B][1|L][e|E][ \t\r\n\v\f]+(.*)\(.*'),' \t\r
\n\v\f') into object id;
    end if;
    if object id = '' or object id is null then
     message := 'CREATE TABLE, but ddl_text=' || ddl_text || ', current_query=' || cur
```

```
rent_query();
    else
     alter_table := 'ALTER TABLE ' || object_id || ' REPLICA IDENTITY FULL';
     message := 'alter sql=' || alter table;
     execute alter table;
    end if;
    if current_version >= pg_version_10 then
      for pub in (select * from pg publication where pubname like 'dts sync %') loop
       raise notice 'pubname=%',pub.pubname;
       BEGIN
         execute 'alter publication ' || pub.pubname || ' add table ' || object_id;
       EXCEPTION WHEN OTHERS THEN
       END:
      end loop;
    end if;
 end if;
 insert into public.dts ddl command(id,event,tag,username,database,schema,object type,
object name, client_address, client_port, event_time, ddl_text, txid_current, message)
 values (default,TG_EVENT,TG_TAG,current_user,current_database(),current_schema,'','',
inet_client_addr(),inet_client_port(),current_timestamp,ddl_text,cast(TXID_CURRENT() as
varchar(16)),message);
 select count(id) into current rows from public.dts ddl command;
 if current rows > max rows then
   delete from public.dts ddl command where id in (select min(id) from public.dts ddl
command);
 end if;
end
$BODY$;
```

5. 将刚创建的函数的所有者修改为DTS连接源库的账号,以postgresql为例。

```
ALTER FUNCTION public.dts_capture_ddl()
OWNER TO postgres;
```

6. 执行下述命令创建全局事件触发器。

```
CREATE EVENT TRIGGER dts_intercept_ddl ON ddl_command_end
EXECUTE PROCEDURE public.dts capture ddl();
```

### 后续步骤

根据源库的版本,选择下述步骤配置数据迁移任务:

- 从自建PostgreSQL(10.0及以下版本)增量迁移至RDS PostgreSQL
- 从自建PostgreSQL(10.1~13版本) 增量迁移至RDS PostgreSQL

⑦ 说明 数据迁移任务释放后,您需要登录源PostgreSQL数据库,执行下述命令删除触发器和函数。

```
drop EVENT trigger dts_intercept_ddl;
drop function public.dts_capture_ddl();
drop table public.dts_ddl_command;
```

# 3.关闭RDS MySQL慢日志提升迁移 性能

如果目标RDS MySQL的规格较低(CPU核数低于2核)且待迁移的数据量较大时,建议您关闭RDS MySQL实例 的慢日志以提升数据迁移的性能。

### 前提条件

RDS MySQL实例的数据库版本为5.6、5.7或8.0。

### 背景信息

DTS在将数据迁移至目标RDS MySQL时,会在目标RDS MySQL实例中产生大量的慢日志,而RDS MySQL实例的慢日志采集程序会扫描查询慢日志表,导致RDS MySQL实例的CPU负载升高,从而影响数据迁移的性能。

### 操作步骤

- 1. 登录RDS管理控制台。
- 2. 在页面左上角,选择实例所在地域。
- 3. 找到目标实例,单击实例ID。
- 4. 在左侧导航栏,单击参数设置。
- 5. 找到slow\_query\_log参数,然后将参数的值修改为OFF。

| <      |    | show_old_temporals         | OFF                      | OFF    | /            | 否 | [ON OFF]              |
|--------|----|----------------------------|--------------------------|--------|--------------|---|-----------------------|
| Ì      |    | slave_net_timeout          | 60                       | 60     | 1            | 否 | [15-300]              |
| 基本信息   |    | slave_parallel_type        | LOGICAL_CLOCK            | LOGICA | L_CLOCK      | 否 | DATABASE,LOGICAL_CLO. |
| 账号管理   |    | slow_launch_time           | 2                        | 2      | 1            | 否 | [1-1024]              |
| 数据库管理  |    | slow_query_log             | ON                       | ON     |              | 否 | [ON OFF]              |
| 备份恢复   |    | sort_buffer_size           | 262144                   | OF     |              | C | 4294967295]           |
| 数据库连接  |    |                            |                          |        | # m [onlocc] | - |                       |
| 监控与报警  |    | sql_mode                   | \s                       |        |              |   | 階<br>L_AS_FLOAT       |
| 数据安全性  |    | stored_program_cache       | 256                      | Ľ      |              | _ | 1288]                 |
| 服务可用性  |    | table_definition_cache     | 512                      | 512    | 1            | 否 | [400-80480]           |
| 日志管理   | ţ. | table_open_cache           | 2000                     | 2000   | 1            | 否 | [1-524288]            |
| SQL 洞察 |    | table_open_cache_instances | 1                        | 1      | /            | 是 | [1-64]                |
| 参数设置   |    | thread_cache_size          | 100                      | 100    | 1            | 否 | [0-16384]             |
|        |    |                            |                          |        |              |   |                       |
|        |    |                            |                          |        |              |   |                       |
| 🕑 说明   |    | <b>致</b> 据辻移仕务完成后          | , 您可以再将slow_query_log参数的 | 值访     | 这直刃ON。       |   |                       |

# 4.RDS MySQL修改字符集(平滑方 案)

由于业务需求,需要变更表的字符集(例如从gbk变更为utf8mb4),如果直接使用ALTER命令修改字符集 会锁表,当数据表过大时,对业务的影响较大。

本文介绍的操作方法需要先在目标实例中创建表结构信息(新字符集),再通过DTS将源实例的数据迁移至 目标实例,同时可建立简易回滚方案或双写方案,平滑地完成RDS MySQL字符集的变更。

### 注意事项

- 在执行变更字符集之前,请对业务和SQL进行充分的兼容性测试和功能验证,确认正常后再执行本操作。
- DTS在执行全量数据迁移时将占用源实例和目标实例一定的读写资源,可能会导致数据库的负载上升。因此您需要在执行数据迁移前评估源实例和目标实例的性能,同时建议您在业务低峰期执行数据迁移。
- 如果源实例的待迁移对象没有主键或唯一约束,且所有字段没有唯一性,可能会导致目标实例中出现重复数据。

### 步骤一:将源实例中表的结构导入至新实例中

- 1. 导出源实例中需要变更字符集的表的结构脚本。
  - i. 通过DMS登录源实例,详情请参见通过DMS登录RDS数据库。
  - ii. 在页面上方选择数据方案 > 导出。

| 퉣 DMS 3.5.2 (免费版)         | 创建~     | SQL操作~      | 数据方案~                   | 性 | 能~    | 工具∽              |
|---------------------------|---------|-------------|-------------------------|---|-------|------------------|
| characterset_testdata 👻 💈 | 分析型数据库图 | MySQL版重磅推出基 | 导出                      |   | MySQI | <u>查询卡顿? 赶</u> 怕 |
| 表 视图 可编程对象                | 首页      |             | 导入                      |   |       |                  |
| 樟糊兀配夷夕                    |         |             | 自动生成测试数据                |   |       |                  |
|                           | 实例状态    | 距下次目动刷新述    | 数据库克隆                   |   | 11月点: | 2020-02-19 15    |
|                           |         |             | 表结构对比                   |   |       |                  |
|                           |         |             | 数据追踪                    |   |       |                  |
|                           |         |             | 实时备份 (新)                |   |       |                  |
|                           |         | 10          | 秒级恢复 ( <mark>新</mark> ) |   |       |                  |
|                           |         | 1           | 数据量趋势                   |   |       |                  |

iii. 选择新增导出任务 > 导出数据库。

iv. 设置导出信息。

需求调整。

| 新增导出任务 |                         |          |                 |                |                 |    |         | 8 |
|--------|-------------------------|----------|-----------------|----------------|-----------------|----|---------|---|
| 基本信息   |                         |          |                 |                | 表名              | ~  | WHERE条件 | - |
| 数据库:   | characterset_testdata 🔹 | 行数限制:    | 无限制             |                | customer        |    | 编辑      |   |
| 文件类型:  | SQL ···                 | 字符集:     | gbk             | ~              | order           |    | 编辑      |   |
| 导出内容:  | ○数据和结构 ○数据              |          | • 结构            |                |                 |    |         |   |
| 文件选项:  | ☑ insert语句合并 (以5M为单位    | 将多个inser | t语句进行合并)        |                |                 |    |         |   |
|        | 🗌 生成单表文件 (详情中可下载的       | 单表文件,低   | 3会影响速度)         |                |                 |    |         |   |
| 描述:    |                         |          |                 |                |                 |    |         |   |
|        |                         |          |                 |                |                 |    |         |   |
|        |                         |          |                 |                |                 |    |         |   |
|        |                         |          |                 |                |                 |    |         |   |
| 附加信息   |                         |          |                 |                |                 |    |         |   |
| ☑ 存储过程 | ✓ 函数                    |          | ✔ 触发器           |                |                 |    |         |   |
| ✓ 视图   | ✓ 事件                    |          |                 |                |                 |    |         |   |
|        |                         |          | 更多              | 选项             |                 |    |         |   |
| -      |                         |          |                 |                |                 |    |         |   |
|        |                         |          |                 |                |                 |    |         |   |
|        |                         |          | 确定              | 关闭             |                 |    |         |   |
|        |                         |          |                 |                |                 |    |         |   |
| ? 说明   | 月 选择目标数据库               | ,然后      | 选择 <b>导出内</b> 箱 | 容为 <b>结构</b> 并 | 并选择目标表 <i>,</i> | 其余 | 配置可根据业务 | 7 |

- v. 单击确定,然后在弹出的提示框中单击YES。
- 2. 解压下载的文件, 然后修改表结构脚本, 调整字符集配置信息, 将其更换为需要变更的目标字符集。

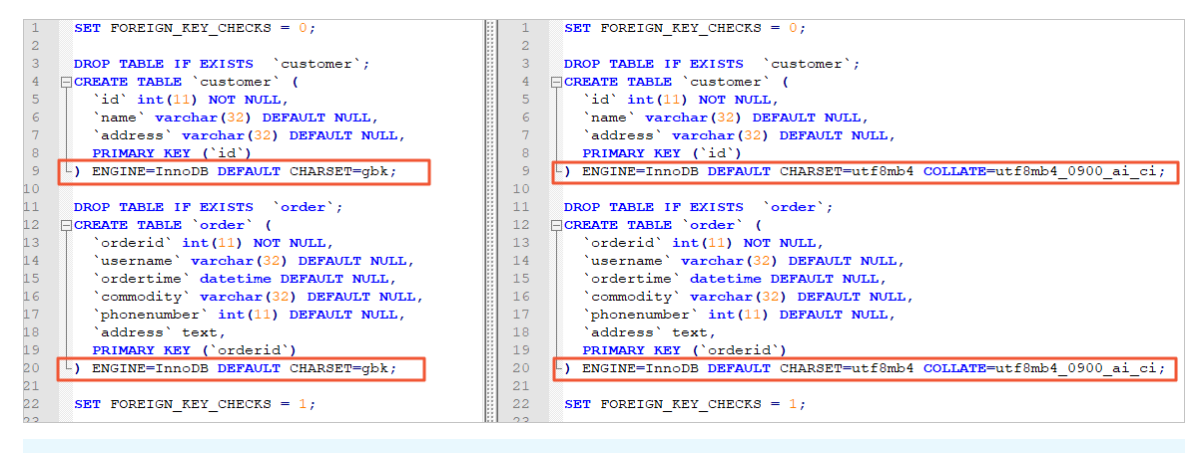

- ⑦ 说明 本案例中,将gbk字符集更换为utf8mb4。
- 3. 新购一个与源实例规格相同的RDS MySQL实例,详情请参见创建RDS MySQL实例。
- 4. 将修改后的表结构脚本导入至新的RDS MySQL实例中。
  - i. 通过DMS登录新的RDS MySQL实例,详情请参见通过DMS登录RDS数据库。

ii. 在页面上方选择数据方案 > 导入。

| 创建~            | SQL操作~    | 数据方案~    | 性能✓ | 工具~        |            |
|----------------|-----------|----------|-----|------------|------------|
| <u>跨云数据库管理</u> | 整神器,告别黑屏时 | 导出       | 源的  | 公网访问(支持主、  | 子账号使用) 欢迎免 |
| 首页             | SQL窗口 ×   | 导入       |     |            |            |
|                | 🔷 SQL诊断   | 自动生成测试数据 | 数排  | <b>居库:</b> | Ŧ          |
| 1 show engi    | nes;      | 数据库克隆    |     |            |            |
| 2              |           | 表结构对比    |     |            |            |
|                |           | 数据追踪     |     |            |            |
|                |           | 实时备份(新)  |     |            |            |
|                |           | 新婚徒(年)   |     |            |            |

- ⅲ. 单击新增任务。
- iv. 按下图设置导入表结构脚本,单击开始。

| 导入任务(文件类型支持CSV、SQL、ZIP格式) <u>文件上传说明</u>                          | × |  |  |  |
|------------------------------------------------------------------|---|--|--|--|
| 文件类型: SQL - 1 文件字符集: 自动识别字符集                                     |   |  |  |  |
| 数据库: characterset_testdata 2 ~                                   |   |  |  |  |
| 选项: 🔲 忽略报错,即SQL执行失败时跳过,存在一定的风险! <u>有何风险?</u>                     |   |  |  |  |
| 附件: C:\fakepath\2814480_all.sql 选择文件 限制:100MB, <u>高级版</u> 可提升10倍 |   |  |  |  |
| 描述:                                                              |   |  |  |  |
|                                                                  |   |  |  |  |
|                                                                  |   |  |  |  |
|                                                                  |   |  |  |  |
| 开始                                                               |   |  |  |  |
| 开始关闭                                                             |   |  |  |  |

⑦ 说明 导入成功后,您可以通过执行 show create table <表名>; 命令来确认表的字符 集信息。

# 步骤二:将源实例中表的数据迁移至新的实例

- 1. 登录数据传输控制台。
- 2. 在左侧导航栏,单击数据迁移。
- 3. 在迁移任务列表页面顶部,选择迁移的目标集群所属地域。
- 4. 单击页面右上角的创建迁移任务。
- 5. 配置迁移任务的源库及目标库信息。

| 1.源库及目标库             | 2.迁移类型及列表               | 3.高级配置         | 4.预检查                 |
|----------------------|-------------------------|----------------|-----------------------|
|                      |                         |                |                       |
|                      |                         |                |                       |
| * 任务名称: (            | characterset_test       |                |                       |
|                      |                         |                |                       |
| 源库信息                 |                         |                |                       |
|                      |                         | 1              |                       |
| * 实例类型:              | RDS实例 ▼                 | DTS支持链路类型      |                       |
| * 实例地区:              | 华东1 (杭州)                |                |                       |
|                      |                         |                |                       |
| * RDS实例ID:           | rm-bp.                  | 其他阿里云账号下的RDS实例 |                       |
| * 数据库账号:             | dtstest                 | ]              |                       |
|                      |                         | ]              |                       |
| * 数据库密码:             |                         | 测试连接 ⊘ 测试通过    |                       |
| * 连接方式:              | ● 非加密连接 ○ SSL安全连接       |                |                       |
|                      |                         |                |                       |
|                      |                         |                |                       |
| 目标库信息                |                         |                |                       |
|                      |                         |                |                       |
| * 实例类型:              | RDS实例                   |                |                       |
| ★ ☆/2時411万,          |                         |                |                       |
| ×1740C:              | 华东1(60/11)              |                |                       |
| * RDS实例ID:           | rm-bp:                  |                |                       |
|                      |                         | ]              |                       |
| 数据库账号:               | dtstest                 |                |                       |
| * 数据库密码:             |                         | 测试连接 ⊘ 测试通过    |                       |
| * 法探 <del>之</del> 升。 |                         |                |                       |
| 建设力式;                | → HUNDALLA → JULX ± JEX |                |                       |
|                      |                         |                |                       |
|                      |                         |                | <b>顾深 探知百久的并进入于 正</b> |
|                      |                         |                | 取/月 投权日召毕开进入 N一步      |

| 类别   | 配置      | 说明                                                                                               |  |  |  |
|------|---------|--------------------------------------------------------------------------------------------------|--|--|--|
| 无    | 任务名称    | DTS会自动生成一个任务名称,建议配置具有业务意义的名称(无唯一性要求),便于后续识别。                                                     |  |  |  |
|      | 实例类型    | 选择RDS实例。                                                                                         |  |  |  |
|      | 实例地区    | 选择源RDS实例所属地域。                                                                                    |  |  |  |
|      | RDS实例ID | 选择源RDS实例ID。                                                                                      |  |  |  |
|      | 数据库账号   | 填入源RDS实例的数据库账号(需具备待迁移库的读写权限)。                                                                    |  |  |  |
| 源库信息 |         | 填入该数据库账号对应的密码。                                                                                   |  |  |  |
| 冰件旧心 | 数据库密码   | ⑦ 说明 源库信息填写完毕后,您可以单击数据库密码后的测试连接来验证填入的源库信息是否正确。源库信息填写正确则提示测试通过;如果提示测试失败,单击测试失败后的诊断,根据提示调整填写的源库信息。 |  |  |  |
|      |         |                                                                                                  |  |  |  |
|      | 连接方式    | 根据需求选择 <b>非加密连接</b> 或SSL安全连接。如果设置为SSL安全连接,您<br>需要提前开启RDS实例的SSL加密功能,详情请参见 <mark>设置SSL加密</mark> 。  |  |  |  |
|      | 实例类型    | 选择RDS实例。                                                                                         |  |  |  |
|      | 实例地区    | 选择目标RDS实例所属地域。                                                                                   |  |  |  |
|      |         |                                                                                                  |  |  |  |

| 类别    | 配置      | 说明                                                                                                    |
|-------|---------|----------------------------------------------------------------------------------------------------|
|       | RDS实例ID | 选择目标RDS实例ID。                                                                                                    |
| 口仁庄信白 | 数据库账号   | 填入目标RDS实例的数据库账号(需具备迁入的目标库的读写权限)。                                                                                  |
| 日你件侣忌 |         | 填入该数据库账号对应的密码。                                                                                                    |
|       | 数据库密码   | ⑦ 说明 目标库信息填写完毕后,您可以单击数据库密码后的测试<br>连接来验证填入的目标库信息是否正确。目标库信息填写正确则提示测<br>试通过;如果提示测试失败,单击测试失败后的诊断,根据提示调整<br>填写的目标库信息。  |
|       | 连接方式    | 根据需求选择 <b>非加密连接</b> 或 <b>SSL安全连接</b> 。如果设置为 <b>SSL安全连接</b> ,您<br>需要提前开启RDS实例的SSL加密功能,详情请参见 <mark>设置SSL加密</mark> 。 |

## 6. 配置完成后,单击页面右下角的授权白名单并进入下一步。

⑦ 说明 此步骤会将DTS服务器的IP地址自动添加到RDS MySQL的白名单中,用于保障DTS服务器 能够正常连接源和目标实例。

#### 7. 选择迁移类型和迁移对象。

| <ul> <li>迁移类型: 一结构迁移</li> <li>结构迁移</li> <li>全量数据迁移</li> <li>增量数据迁移</li> <li>数据迁移适合于短期的数据迁移场景,主要应用于上云迁移、数据库扩容<br/>如果需要进行长期的数据实时同步,请使用数据同步功能。</li> </ul>                            | 】注:增量迁移不<br>衍及阿里云数据库  | 下支持trigger的同步,详情请参考文档<br>注间的数据迁移。                                       |           |
|----------------------------------------------------------------------------------------------------|-----------------------|-------------------------------------------------------------------------|-----------|
|                                                                                                    |                       |                                                                         |           |
| 迁移对象                                                                                                    | > <                   | 已选择对象 (魚示移到对象行,点击编<br>m characterset_te (2个対象)<br>同 customer<br>同 order | \$条件)详情点我 |
| 全选中                                                                                                    |                       | 全移除                                                                     |           |
| <ul> <li>▶ 快射名称更改: ● 不进行库表名称批量更改 ● 要进行描述</li> <li>注意:         <ol> <li>1. 数据迁移只会将源库的数据(结构)复制一份到目标数据库,并不会对源数据</li> <li>2. 数据迁移过程中,不支持DDL操作,如进行DDL操作可能导致迁移失败</li> </ol> </li> </ul> | 表名称批量更改<br>國库数据(结构) 道 | b成影响。                                                                   |           |

| 配置   | 说明                                                                                                    |
|------|----------------------------------------------------------------------------------------------------|
|      | 由于已经在 <mark>步骤一</mark> 中完成了结构迁移,此处无需勾选结构迁移。<br>• 如果只需要全量迁移,仅勾选 <b>全量数据迁移</b> 。<br>• 如果需要不停机迁移,同时勾选 <b>全量数据迁移</b> 和 <b>增量数据迁移</b> 。                                                                                                    |
| 迁移类型 | <ul> <li>⑦ 说明</li> <li>如果没有勾选增量数据迁移,为保障数据一致性,数据迁移期间请勿在源库中写入新的数据。</li> <li>增量数据迁移阶段支持同步的SQL操作为:INSERT、UPDATE、DELETE、<br/>REPLACE、CREATE FUNCTION、CREATE INDEX、CREATE PROCEDURE、CREATE<br/>TABLE、CREATE VIEW、DROP INDEX、DROP TABLE、RENAME TABLE、<br/>TRUNCATE TABLE。</li> </ul> |
| 迁移对象 | 在迁移对象框中选择待迁移的对象(该对象的结构须已在步骤一中完成了迁移),然后单击 > 将<br>其移动至已选择对象框。                                                                                                    |

#### 8. 启动迁移任务。

i. 单击页面右下角的**预检查并启动**。

? 说明

- 在迁移任务正式启动之前, 会先进行预检查。只有通过预检查, DTS才能迁移数据。
- 如果预检查失败,单击具体检查项后的 (),查看失败详情。根据提示修复后,重新进

行预检查。

- ii. 预检查通过后,单击下一步。
- iii. 在弹出的购买配置确认对话框,选择链路规格并勾选数据传输(按量付费)服务条款。
- iv. 单击购买并启动, 迁移任务正式开始。

### 步骤三: 业务切换

您可以根据业务需求选择下述方案执行业务切换:

- 简易回退方案(有一定的回滚失败风险,无需改造业务的应用程序)
  - i. 在目标RDS MySQL实例中完成迁移后的数据校验。
  - ii. 执行业务切换并建立回退方案(将目标库的增量数据实时迁移回源库中),详情请参见业务切换流 程。
  - iii. 回退方案保持一个业务周期,测试完所有功能,确认无误后可结束回退方案中创建的反向数据迁移任务。
  - iv. (可选)如不再需要源实例,可将其释放(按量付费实例)或退订(包年包月实例)。

- 双写方案(可保障回滚成功率,业务的应用程序改造量大)
  - i. 对业务的应用程序进行改造,让其实现双写的逻辑(即数据变更会同时向源和目标实例写入)。
  - ii. 结束数据迁移任务。
    - 全量数据迁移

请勿手动结束迁移任务,否则可能导致数据不完整。您只需等待迁移任务完成即可,迁移任务会自 动结束。

■ 增量数据迁移

迁移任务不会自动结束,您需要手动结束迁移任务。

- a. 观察迁移任务的进度变更为**增量迁移**,并显示为无延迟状态时,将源库停写几分钟,此时增 量迁移的状态可能会显示延迟的时间。
- b. 等待迁移任务的增量迁移再次进入无延迟状态后, 手动结束迁移任务。

| 迁移任务名 ▼ 请输入迁移任务名进行搜索    | 搜索 排序: 默认排序      | <ul> <li></li></ul>                                 |
|-------------------------|------------------|-----------------------------------------------------|
| ✓ ID/名称: ✓              | 状态: 迁移中          | 一種诊断   暫停任务   查看洋情   创建关以任务 升级   监控报警   修改电码   编编标签 |
| 2021年11月04日 09:59:01 创建 |                  | 完成                                                  |
| 结构迁移 100%               | 全量迁移 100%(已迁移1行) | 题 1 无题                                              |
| ☑ 篇3 暂停 结束 释放 编辑场签      |                  | 共有1条, 毎页显示; 20条 🛛 < 🖌 🔉                             |

⑦ 说明 您可以登录源实例,执行 show processlist; 查看会话信息,确保没有新的会话执 行写入操作。

iii. 在目标RDS MySQL实例中完成迁移后的数据校验。

iv. 将业务的应用程序设置为双写, 即数据变更会同时写入源和目标实例。

v. 双写状态保持一个业务周期,测试完所有功能,确认无误后可调整为只写入目标实例。

vi. (可选)如不再需要源实例,可将其释放(按量付费实例)或退订(包年包月实例)。

# 5.源库存在触发器时如何配置同步作 业

当同步对象为整个库,且库中的触发器(TRIGGER)会更新库内某个表时,可能导致源和目标库的数据不一致。本文介绍触发器存在情况下如何配置同步作业。

## 案例介绍

⑦ 说明 表结构及触发器定义如下表所示。

数据库triggertestdata中存在了两个表:parent和child。其中,表parent中有一个触发器(定义:当 INSERT一条数据到表parent之后,将其INSERT写入的数据写入一份至表child中)。

| 对象类型 | 名称         | 结构语句                                                                                                    |
|------|------------|----------------------------------------------------------------------------------------------------|
| 表    | parent     | <pre>CREATE TABLE `parent` (   `user_vs_id` int(11) NOT NULL AUTO_INCREMENT,   `name` varchar(30) DEFAULT NULL,   PRIMARY KEY (`user_vs_id`) ) ENGINE=InnoDB AUTO_INCREMENT=2001 DEFAULT CHARSET=utf8</pre>                                         |
| 表    | child      | <pre>CREATE TABLE `child` (   `sys_child_id` int(11) NOT NULL AUTO_INCREMENT,   `user_vs_id` int(11) DEFAULT NULL,   `name` varchar(30) DEFAULT NULL,   PRIMARY KEY (`sys_child_id`) ) ENGINE=InnoDB AUTO_INCREMENT=2001 DEFAULT CHARSET=utf8</pre> |
| 触发器  | data_check | <pre>CREATE TRIGGER `triggertestdata`.`data_check` AFTER INSERT ON triggertestdata.parent FOR EACH ROW begin insert into child(user_vs_id, name) values(new.user_vs_id, new.name) ; end;</pre>                                                      |

在此案例中,如果在数据同步时,在源库的表parent中执行了INSERT操作,将导致源和目标库中的表child数据不一致。为解决该问题,需要删除被迁移到目标库中的触发器。

### 操作步骤

本文以自建MySQL同步至RDS MySQL为例介绍配置流程,更多配置案例请参见DT S数据同步方案概览。

### 1. 创建一个数据迁移任务,将源库的结构迁移至目标库,相关案例请参见从自建MySQL迁移至RDS MySQL(仅选择**结构迁移**)。

⑦ 说明 在配置数据迁移任务时,在设置迁移类型及列表环节仅需选择结构迁移,然后选择待迁移的库或表。

| <ul> <li>第席及目标库     <li>2.迁移关型及列表     <li>* 迁移类型: /&gt;     <li>/&gt;     <li>/&gt;     <li>/&gt;     <li>/&gt;     <li>/&gt;     <li>/&gt;     <li>/&gt;     <li>/&gt;     <li>/&gt;     <li>/&gt;     <li>/&gt;     <li>/&gt;     <li>/&gt;     <li>/&gt;     <li>/&gt;     <li>/&gt;     <li>/&gt;     <li>/&gt;     <li>/&gt;     </li> <li>/&gt;     </li> <li>/&gt;     </li> <li>/&gt;     </li> <li>/&gt;     </li> <li>/&gt;     </li> <li>/&gt;     </li> <li>/&gt;     </li> <li>/&gt;     </li> <li>/&gt;     </li> <li>/&gt;      </li> <li>/&gt;      </li> <li>/&gt;     </li> <li>/&gt;     </li> <li>/&gt;      </li> <li>/&gt;       </li> <li>/&gt;       <!--</th--><th></th><th>3.高级配置</th><th>&gt;</th><th>4.预检查</th><th></th></li></li></li></li></li></li></li></li></li></li></li></li></li></li></li></li></li></li></li></li></li></li></ul> |             | 3.高级配置             | >     | 4.预检查            |        |
|----------------------------------------------------------------------------------------------------|-------------|--------------------|-------|------------------|--------|
| <b>注移対象</b>                                                                                                    | > <         | 已选择对象 (銀标移到对象行,点击的 |       | <b>徐</b> ⊈牛〕详慎庶我 |        |
| 全选中       *映射名称更改:       ● 不进行库表名称批量更改       • 要进行病       注意:                                                                                                    | 表名称批量更改     | 全移除                |       |                  |        |
| 1. 數攝迁移只会將源岸的數据(结构)复制一份到目标数据库,并不会对源数<br>2. 數攝迁移过程中,不支持ODU攝作,如进行DOU攝作可能导致迁移失败                                                                                                    | 居库数据 (结构) 道 | <u>自成影响。</u>       | 取消 上- | 一步保存             | 预检查并启动 |

 由于执行结构迁移时,触发器也会被迁移至目标库中。当迁移任务完成后,您需要登录目标数据库,执 行下述命令删除被迁移过去的触发器。

drop trigger <**触发器名称**>;

示例:

drop trigger data\_check;

3. 创建数据同步作业,将源库的数据同步至目标库中,配置案例请参见<u>MECS上的自建MySQL同步至RDS</u> MySQL(仅选择**全量数据初始化**)。

? 说明

- 在同步作业的选择同步对象环节中,需和<mark>步骤1</mark>中选择的同步对象一致。
- 由于已经完成了结构迁移,在同步作业的高级设置环节中,您仅需选中**全量数据初始化**。

| 创建同步作业 🕯 返回数据同步列表 |           |        |                  |
|-------------------|-----------|--------|------------------|
| 1.选择同步通道的游及目标实例   | 2.选择同步对象  | 3.高级设置 | 4.预检查            |
| 同步初始化: 🗌 结构初始化    | ☑ 全量数据初始化 |        |                  |
|                   |           |        | 取消 上一步 保存 预拾查并启动 |

## 数据一致性测试

1. 登录源数据库,在表parent中插入一条记录。

insert into parent values(1, 'testname');

执行该操作后,由于源库触发器的缘故,该条记录也会被写入至源库的child表中。

- 2. 登录源和目标数据库,查询表child的数据,比对其数据是否一致。
  - 源库查询结果

|   | sys_child_id | Ŧ | user_vs_id | Ŧ | name     | Ŧ |  |
|---|--------------|---|------------|---|----------|---|--|
| 1 |              | 1 |            | 1 | testname |   |  |

○ 目标库查询结果

|   | sys_child_id | Ŧ | user_vs_id | Ŧ | name     | Ŧ |
|---|--------------|---|------------|---|----------|---|
| 1 |              | 1 |            | 1 | testname |   |

经比对,数据一致。

# 6.不同库名间的数据迁移

DTS支持在配置数据迁移时映射数据库名称,通过该功能即可将源实例中某个数据库迁移至目标实例的某个不同名的数据库(例如从数据库A迁移至数据库B)。

## 适用场景

- 实例内不同数据库之间的数据迁移,例如实例中的数据库A迁移至数据库B。
- 跨实例不同数据库间的数据迁移,例如从源实例的数据库A迁移至目标实例的数据库B。

### 操作步骤

在配置数据迁移任务的设置**迁移类型及列表**环节中执行库名映射的操作,详细操作方法请参见库表列映射。

# 7.数据订阅SDK容灾

为了简化用户使用SDK的复杂度,DTS实现了SDK容灾机制。这个机制依赖于SDK消费数据时,向DTS中控节 点实时汇报消费时间点。本小节简单介绍如何使用DTS提供的SDK容灾机制。

### 要求

- 1. SDK消费代码中,每消费一个message要调用一次ackAsConsumed,向DTS汇报消费时间点。
- 2. 同一个订阅通道至少启动2个SDK下游互为主备。

### 消费架构图

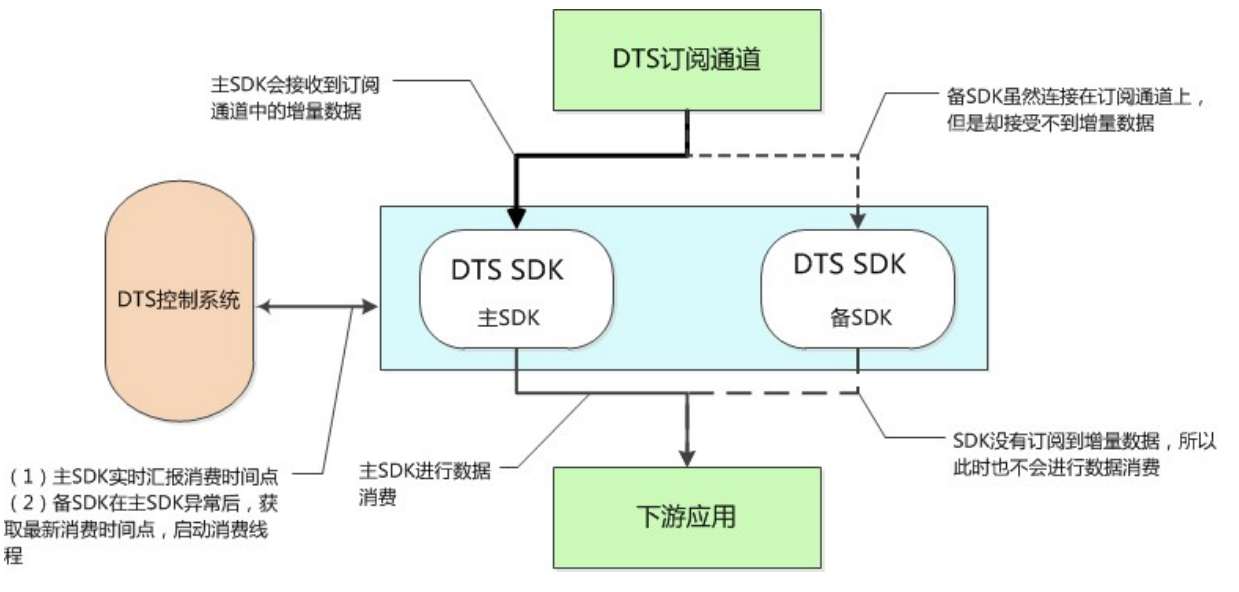

DTS的一个订阅通道只能有一个SDK拉取到增量数据。如果在一个订阅通道中接多个SDK下游,那么只有其中 一个订阅SDK能够接收到增量数据。根据这个原理,可以搭建SDK灾备架构。

在上图这个示例架构中,对一个订阅通道中,接了两个SDK消费下游,这两个SDK互为主备,同一个时间内,只有主SDK能订阅并消费到增量数据。当主SDK异常或是出现网络连接异常时,DTS会自动failover漂移到备SDK上,同时使用最后消费的时间点启动备SDK。主SDK每消费一条数据,会向DTS控制系统汇报一个ACK,即向控制系统汇报消费时间点。

# 8. 通过数据订阅实现缓存更新策略

本文介绍通过DTS的数据订阅功能,结合MongoDB或Redis实现高可靠、低延迟的缓存更新策略。

### 前提条件

已完成数据订阅通道(旧版)的配置,详情请参见创建PolarDB-XDRDS数据订阅通道。

### 背景信息

为提高业务访问速度,提升业务读并发,在业务架构中引入了缓存层。业务的读请求路由到缓存层,通过缓存的内存读取机制提升业务读取性能;同时,为保证数据的完整性,业务的更新数据持久化存储至RDS MySQL中。此时,业务需要实现缓存更新策略,保证业务数据更新后,缓存中的数据能够被同步更新。

### 准备工作

创建AccessKey并获取AccessKey ID和AccessKey Secret信息,详情请参见创建AccessKey。

↓ 注意 如果使用子账号(RAM用户)来订阅数据,该账号需具备AliyunDTSFullAccess权限,授 权方法请参见通过系统策略授权子账号管理DTS。

### 操作步骤

本文以Intellij IDEA软件(Community Edition 2018.1.4 Windows版本)为例,介绍如何运行SDK示例代码来 消费订阅数据。

- 1. 下载SDK包(dts-subscribe-3.0.jar)。
- 2. 将dts-subscribe-3.0.jar添加到项目依赖中。
  - i. 打开Intellij IDEA软件,单击File > New > Project,然后根据提示创建一个Maven项目。
  - ii. 单击File > Project Structure。
  - iii. 单击左侧的Modules, 然后在页面右侧单击 🗾 > 1 JARs or directories。
  - iv. 根据提示选择下载的文件: dts-subscribe-3.0.jar, 将其加入到项目依赖中。

| Na <u>m</u> e: _2                                                                                                    |             |
|----------------------------------------------------------------------------------------------------|-------------|
| Sources Paths Dependencies                                                                                                    |             |
| <u>M</u> odule SDK: ➡ Project SDK (12) ▼ <u>N</u> ew <u>E</u> dit                                                                                                    |             |
| Export                                                                                                    | Scope +     |
| http://www.com/action/lights/action/lights/a |             |
| Module source>                                                                                                    |             |
| 🔲 🚦 dts-subscribe-3.0.jar (D:\)                                                                                                    | Compile 🔻   |
| Maven: com.vividsolutions:jts:1.13                                                                                                    | Compile 👻 📩 |
| IIII Maven: org.mongodb:mongo-java-driver:3.2.0                                                                                                    | Compile 🝷 🧖 |

- 3. 根据业务需求选择下述步骤,运行MongoDB或Redis的缓存示例代码。
  - 运行MongoDB缓存示例代码

a. 双击打开左侧的pom.xml文件,将下述配置添加至该文件中。

```
<dependencies>
    <dependency>
        <groupId>com.vividsolutions</groupId>
        <artifactId>jts</artifactId>
        <version>1.13</version>
        </dependency>
        <groupId>org.mongodb</groupId>
        <artifactId>mongo-java-driver</artifactId>
        <version>3.2.0</version>
        </dependency>
</dependency></dependency>
```

### b. 保存并等待相关依赖包加载完成。

⑦ 说明 建议开启Intellij IDEA软件的Maven依赖自动更新功能。

- c. 在项目中新建一个名称为DTSMySQL2Mongo的Java Class文件。
- d. 下载MongoDB缓存示例代码。
- e. 将下载后的示例代码中的内容复制并替换至项目中新建的DTSMySQL2Mongo文件中。

f. 修改项目中DTSMySQL2Mongo文件中代码,设置代码中各参数对应的值。

| accessKey分别填写阿里云账号的AccessKey ID和AccessKey Secret信息,详情请参见准备工作。accessSecret备工作。Subscription_Instanc<br>e_D填写数据订阅实例ID。您可以登录数据传输控制合,单击左侧导航栏的数据订<br>阅,然后找到目标数据订阅实例ID。mongUrl填写MongoDB数据库的连接地址及鉴权数据库名,格式为 <连接地址>:<服<br>务端口>/<鉴权数据库名>,例如 ds-bp*******-pub.mongodb.rds.a<br>liyuncs.com:3717/admin 。mongUserName填写MongoDB数据库的数据库账号需具备目标数据库的读写权限。例如订阅的表<br>所属的库名为testdata,程序获取到增量变更后会将数据写入至<br>MongoDB数据库的testdata库中,因此该数据库账号需具备testdata库的<br>的该写权限。 | 参数                           | 说明                                                                                                    |  |  |  |
|----------------------------------------------------------------------------------------------------|------------------------------|----------------------------------------------------------------------------------------------------|--|--|--|
| accessSecret备工作。Subscription_Instanc<br>e_D填写数据订阅实例ID。您可以登录数据传输控制台,单击左侧导航栏的数据订<br>阅,然后找到目标数据订阅实例ID。mongUrl填写MongoDB数据库的连接地址及鉴权数据库名,格式为 <连接地址>:<服<br>务端口>/<鉴权数据库名> ,例如 ds-bp*******-pub.mongodb.rds.a<br>liyuncs.com:3717/admin 。mongUserName填写MongoDB数据库的数据库阶数据库账号。② 说明 该数据库账号需具备目标数据库的读写权限。例如订阅的表<br>所属的库名为testdata,程序获取到增量变更后会将数据写入至<br>MongoDB数据库的testdata库中,因此该数据库账号需具备testdata库<br>的读写权限。                                              | accessKey                    | 分别填写阿里云账号的AccessKey ID和AccessKey Secret信息,详情请参见 <mark>准</mark>                                                         |  |  |  |
| Subscription_Instanc<br>e_ID填写数据订阅实例ID。您可以登录数据传输控制台,单击左侧导航栏的数据订<br>阅,然后找到目标数据订阅实例ID。mongUrl填写MongoDB数据库的连接地址及鉴权数据库名,格式为 <连接地址>:<服<br>务端口>/<鉴权数据库名> ,例如 ds-bp******-pub.mongodb.rds.a<br>liyuncs.com:3717/admin 。mongUserName填写MongoDB数据库的数据库账号需具备目标数据库的读写权限。例如订阅的表<br>所属的库名为testdata,程序获取到增量变更后会将数据写入至<br>MongoDB数据库的testdata库中,因此该数据库账号需具备testdata库<br>的读写权限。                                                                              | accessSecret                 | 备工作。                                                                                                    |  |  |  |
| mongUrl填写MongoDB数据库的连接地址及鉴权数据库名,格式为 <连接地址>:<服<br>务端口>/<鉴权数据库名>,例如 ds-bp******-pub.mongodb.rds.a<br>liyuncs.com:3717/admin 。mongUserName填写MongoDB数据库的数据库账号需具备目标数据库的读写权限。例如订阅的表<br>所属的库名为testdata,程序获取到增量变更后会将数据写入至<br>MongoDB数据库的testdata库中,因此该数据库账号需具备testdata库的<br>的读写权限。                                                                                                    | Subscription_Instanc<br>e_ID | 填写数据订阅实例ID。您可以登录数据传输控制台,单击左侧导航栏的数据订<br>阅,然后找到目标数据订阅实例ID。                                                               |  |  |  |
| 「 「                                                                                                    | mongUrl                      | 填写MongoDB数据库的连接地址及鉴权数据库名,格式为 <连接地址>:<服<br>务端口>/<鉴权数据库名> ,例如 ds-bp*******-pub.mongodb.rds.a<br>liyuncs.com:3717/admin 。 |  |  |  |
| mongUserName ⑦ 说明 该数据库账号需具备目标数据库的读写权限。例如订阅的表<br>所属的库名为testdata,程序获取到增量变更后会将数据写入至<br>MongoDB数据库的testdata库中,因此该数据库账号需具备testdata库的读写权限。                                                                                                    |                              | 填写MongoDB数据库的数据库账号。                                                                                                    |  |  |  |
|                                                                                                    | mongUserName                 | ⑦ 说明 该数据库账号需具备目标数据库的读写权限。例如订阅的表所属的库名为testdata,程序获取到增量变更后会将数据写入至<br>MongoDB数据库的testdata库中,因此该数据库账号需具备testdata库的读写权限。    |  |  |  |
| mongUserPassword 具与该数据库账号对应的密码。                                                                                                    | mongUserPassword             | 填写该数据库账号对应的密码。                                                                                                    |  |  |  |

#### g. 在IntelliJ IDEA软件界面的顶部,单击Run > Run运行该程序。

#### 。 运行Redis缓存示例代码

a. 双击打开左侧的pom.xml文件,将下述配置添加至该文件中。

```
<dependencies>
    <dependency>
        <groupId>com.vividsolutions</groupId>
        <artifactId>jts</artifactId>
        <version>1.13</version>
        </dependency>
        <groupId>redis.clients</groupId>
        <artifactId>jedis</artifactId>
        <version>2.7.2</version>
        </dependency>
        </dependency>
        </dependency>
        </dependency>
        </dependency>
        </dependency>
        </dependency>
        </dependency>
        </dependency>
        </dependency>
        </dependency>
        </dependency>
        </dependency>
        </dependency>
        </dependency>
        </dependency>
        </dependency>
        </dependency>
        </dependency>
        </dependency>
        </dependency>
        </dependency>
        </dependency>
        </dependency>
        </dependency>
        </dependency>
        </dependency>
        </dependency>
        </dependency>
        </dependency>
        </dependency>
        </dependency>
        </dependency>
        </dependency>
        </dependency>
        </dependency>
        </dependency>
        </dependency>
        </dependency>
        </dependency>
        </dependency>
        </dependency>
        </dependency>
        </dependency>
        </dependency>
        </dependency>
        </dependency>
        </dependency>
        </dependency>
        </dependency>
        </dependency>
        </dependency>
        </dependency>
        </dependency>
        </dependency>
        </dependency>
        </dependency>
        </dependency>
        </dependency>
        </dependency>
        </dependency>
        </dependency>
        </dependency>
        </dependency>
        </dependency>
        </dependency>
        </dependency>
        </dependency>
        </dependency>
        </dependency>
        </dependency>
        </dependency>
        </dependency>
        </dependency>
        </dependency>
        </dependency>
        </dependency>
        </dependency>
        </dependency>
        </dependency>
```

b. 保存并等待相关依赖包加载完成。

⑦ 说明 建议开启Intellij IDEA软件的Maven依赖自动更新功能。

- c. 在项目中新建一个名称为DTSMySQL2Redis的Java Class文件。
- d. 下载Redis缓存示例代码。
- e. 将下载后的示例代码中的内容复制并替换至项目中新建的DTSMySQL2Redis文件中。
- f. 修改项目中DTSMySQL2Redis文件中代码,设置代码中各参数对应的值。

| lic class | s DTSMyS | SQL2Redis {                                             |
|-----------|----------|---------------------------------------------------------|
| private   | static   | final String accessKey = "";                            |
| private   | static   | <pre>final String accessSecret = "</pre>                |
| private   | static   | <pre>final String Subscription_Instance_ID = "dts</pre> |
| private   | static   | String redisPassword = "                                |
| private   | static   | <pre>int redisPort = 6379;</pre>                        |
|           |          |                                                         |
| private   | static   | String redisUrl = " r-                                  |

| 参数                           | 说明                                                                                                    |  |  |  |  |
|------------------------------|----------------------------------------------------------------------------------------------------|--|--|--|--|
| accessKey                    | 分别填写阿里云账号的AccessKey ID和AccessKey Secret信息,详情请参见 <mark>准</mark><br>备工作。                                                                                                    |  |  |  |  |
| accessSecret                 |                                                                                                    |  |  |  |  |
| Subscription_Instanc<br>e_ID | 填写数据订阅实例ID。您可以登录 <mark>数据传输控制台</mark> ,单击左侧导航栏的 <b>数据订</b><br>阅,然后找到目标数据订阅实例ID。                                                                                                    |  |  |  |  |
|                              | 填写Redis数据库的数据库密码。                                                                                                    |  |  |  |  |
| redisPassword                | <ul> <li>⑦ 说明 如果Redis数据库设置了密码,您还需要将代码中的73行由<br/>pool = new JedisPool(config, redisUrl, redisPort, 3000</li> <li>); 修改为 pool = new JedisPool(config, redisUrl, redisPort, 3000, redisPassword) 。</li> </ul> |  |  |  |  |
| redisPort                    | 填写Redis数据库的服务端口,默认为6379。                                                                                                    |  |  |  |  |
| redisUrl                     | 填写Redis数据库的连接地址(域名或IP地址)。                                                                                                    |  |  |  |  |

g. 在Intellij IDEA软件界面的顶部,单击Run > Run运行该程序。

4. 等待程序运行,程序会获取源库的增量数据并将其写入至MongoDB或Redis数据库中。

### 执行结果

- 登录订阅的源数据库,在订阅的源表中插入几条数据,可以查看到该程序订阅到了对应的增量数据变更,然后将对应的数据写入到目标数据库。
  - 。 MongoDB缓存示例代码

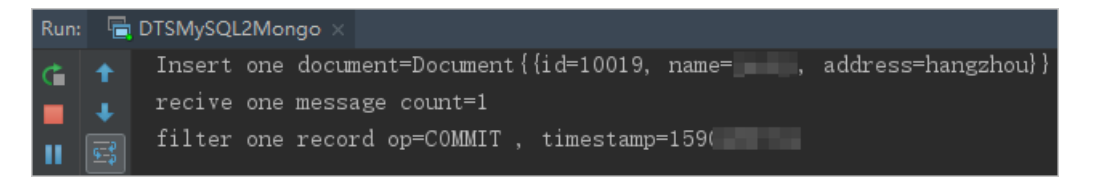

• Redis缓存示例代码

| Run: |   | DTSMySQL2Redis $	imes$                                                           |
|------|---|----------------------------------------------------------------------------------|
| ¢    | Ť | filter one record op=BEGIN , timestamp=1590                                      |
|      | Ŧ | Insert one key=dtstestdata:mongo:10022 , value={address=shanghai, name=id=10022} |
| »    |   | filter one record op=COMMIT , timestamp=1590                                     |

- 2. 登录目标数据库,查询对应的数据,可查看到对应的数据已正常写入。
  - MongoDB数据库

```
mgset-( ':PRIMARY> db.mongo.find({"name":" "}).pretty()
{
    "_id" : ObjectId("5ecc71d00
    "id" : NumberLong(10019),
    "name" : " "",
    "address" : "hangzhou"
}
```

○ Redis数据库

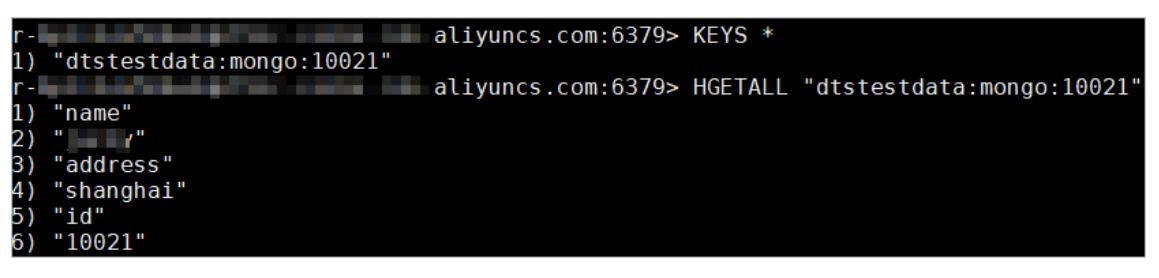

# 9.公共云与金融云间的数据迁移

DTS可以支持从公共云的ECS自建数据库/RDS实例将数据迁移到金融云的ECS自建数据库/RDS实例中,为了 实现这个功能,需要使用金融云账号登录DTS控制台,同时源实例选择**有公网IP的自建数据库**,并配置 ECS/RDS的连接地址。本小节介绍如何利用DTS实现将公共云的RDS实例的数据迁移到金融云的RDS实例中。

### 迁移账号创建

在正式迁移之前,需要先在源实例及目标实例中创建迁移账号,不同的数据库类型,要求的迁移账号权限不同,具体权限请参见相关的数据迁移配置文档,详情请参见迁移方案概览。

### 配置迁移任务

下面以RDS MySQL实例迁移为例,说明如何使用DTS实现公共云RDS实例到金融云RDS实例的迁移。其他数据 库类型的迁移流程相同。

- 1. 用金融云账号登录数据传输DTS控制台,点击右上角的创建迁移任务,开始任务配置。
- 2. 实例连接信息配置。

| 1.源库及目标库   |             | 2.迁移类型及列表 | $\rightarrow$ | 3.预检查 |
|------------|-------------|-----------|---------------|-------|
| •任务名称:     | dtsfqzhekhi |           |               |       |
| 影炸塗泉       |             |           |               |       |
| • 实例类型     | 有公開中的自建数据库  | •         |               |       |
| • 数据库类型:   | MySQL 0     |           |               |       |
| * 主机名或P地址: | 1000        |           |               |       |
| • 端口:      | 3305        |           |               |       |
| * 数据库账号:   | dts         |           |               |       |
| •数据库密码:    |             |           |               |       |
| 3标准信息      |             |           |               |       |
| • 实例关型:    | ROS宗例       | •         |               |       |
| • RDS购例ID: | -           |           |               |       |
| • 数据库账号:   | dta         |           |               |       |
| • 数据库密码:   |             |           |               |       |
|            |             |           |               |       |

在这个步骤中, 主要配置迁移任务名称, 迁移源实例及目标实例连接信息。其中:

• 任务名称

默认情况下,DTS为每个任务自动生成一个任务名称。任务名称没有唯一性要求,您可以修改这个名称,为任务配置一个具有业务意义的名称,便于后续的任务识别。

源实例连接信息

- 实例类型:选择有公网IP的自建数据库
- 数据库类型:选择 MySQL
- 主机名或IP地址: MySQL的访问连接地址
- 端口: MySQL的监听端口
- 数据库账号: MySQL实例的访问账号
- 数据库密码: MySQL访问账号对应的密码

目标实例连接信息

- 实例类型:选择 RDS实例
- RDS实例ID: 配置RDS实例的实例ID

- 数据库账号: RDS实例访问账号
- 数据库密码:上面RDS访问账号对应的密码

#### 3. 迁移类型及迁移对象配置。

| 迁移对象              |   | 已选择国际移到对象行,点击编辑可修改目 | 1标用对象名或配置过速条件) |
|-------------------|---|---------------------|----------------|
| 🗄 🔤 amptest121001 |   | 📔 amptest           |                |
| H ecs_ras         |   |                     | J              |
|                   |   |                     |                |
|                   | > |                     |                |
|                   | / |                     |                |
|                   | < |                     |                |
|                   |   |                     |                |
|                   |   |                     |                |
|                   |   |                     |                |
|                   |   |                     |                |
|                   |   |                     |                |
| 选择全实例             |   |                     |                |
|                   |   | A IT BIAL           |                |

配置完后,进入迁移预检查。

4. 预检查。

在迁移任务正式启动之前,会先进行前置预检查,只有预检查通过后,才能成功启动迁移。

如果预检查失败,那么可以点击具体检查项后的按钮,查看具体的失败详情,并根据失败原因修复后, 重新进行预检查。

| 管理控制台  |   |            |             | 预检查                  |                       |           | × 68 |      |             |
|--------|---|------------|-------------|----------------------|-----------------------|-----------|------|------|-------------|
| 数据作输   |   | <b>R</b> 3 | et Mandeski |                      |                       | 聚检查通过1005 | 3    |      |             |
| 数据迁移   |   | 迁利         | 8任务列表       | 检测项                  | 检测内容                  | 检测结果      |      | C 利新 | 2件卷入 创建迁移任务 |
| REALIN |   |            | _           | 派库连接性检查              | 检查数据传输服务器是否推注通源数据库    | 成功        |      |      | _           |
| 数据同步   |   | 迁移任务名 \$   |             | 目的库连接性检查             | 检查数据传输服务器是否修造通目的数据库   | 成功        |      |      |             |
| 产品文档   |   |            | 0.00        | 派库版本检查               | 检查源数据库的版本号            | 成功        |      |      | *****       |
|        |   |            | 2018-03-05  | 数据库可用性检查             | 检查目的数据库待迁入的数据库是否可用    | 成功        |      |      | 202010      |
|        | = |            | 1007682     | 派库权限检查               | 检查源数据库的账号权限是否满足迁移要求   | 成功        |      |      |             |
|        |   |            | 010 20      | 目的库权限检查              | 检查目的数据库的账号权限是否满足正移要求  | 成功        |      |      | 查看汗路证情 升级   |
|        |   |            | 2016-08-16  | 国史财爱在非性检查            | 於客目的產業改訂方面這汗線發展成的這些対象 | 402h      | ч.   |      |             |
|        |   |            | 411522      |                      |                       |           |      |      |             |
|        |   |            | ID/名称: 6    | ангостионутся унитер | No. 1097001           | 1-9       |      |      | 查看迁移详情 升级   |
|        |   |            | 2016-08-12  | 20:57:24 创建          |                       |           |      |      |             |

当预检查通过后,可以启动迁移任务。

至此,完成使用DTS进行公有云RDS实例到金融云RDS实例的迁移任务配置。